【Stripe決済の登録方法マニュアル】

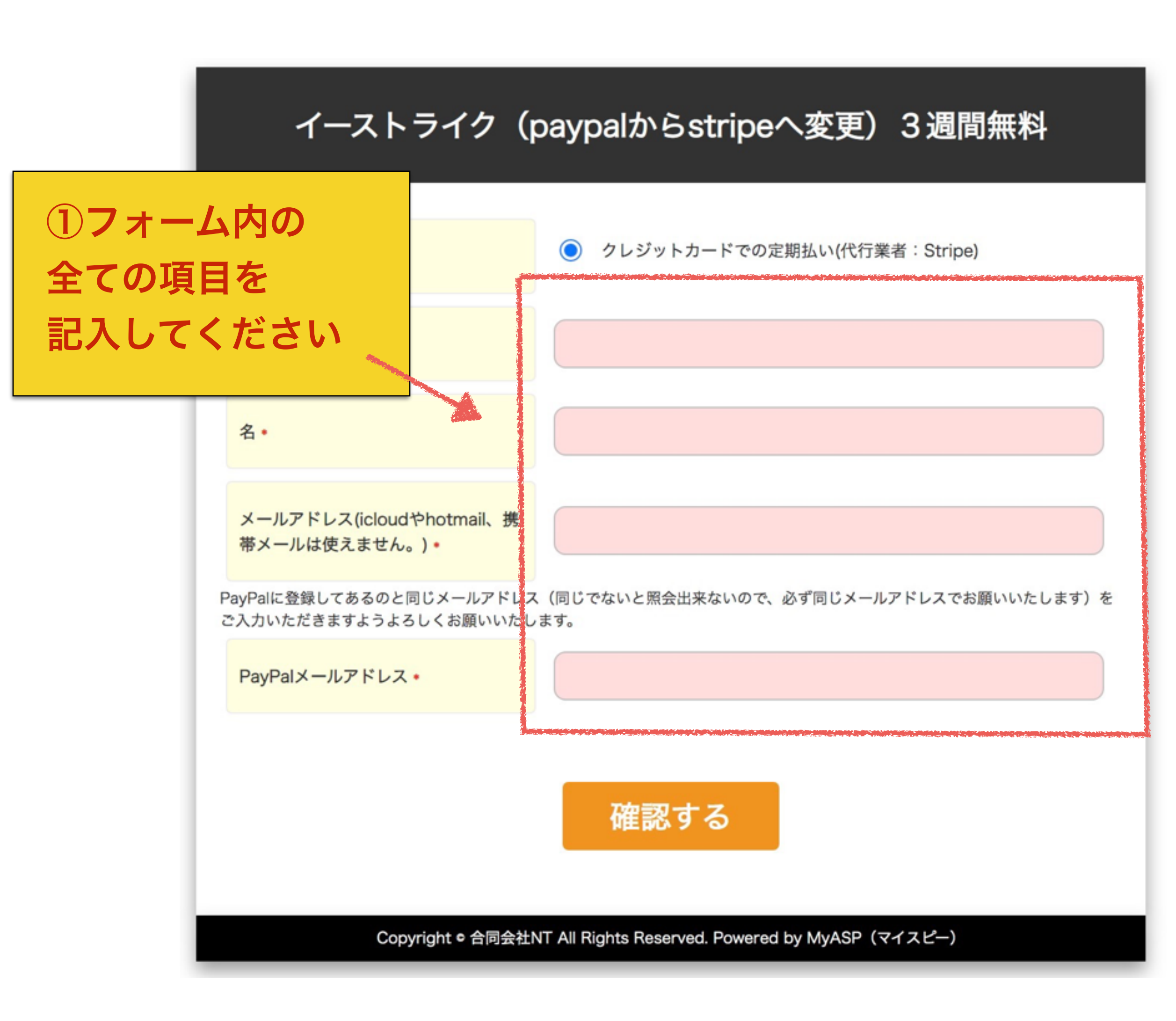

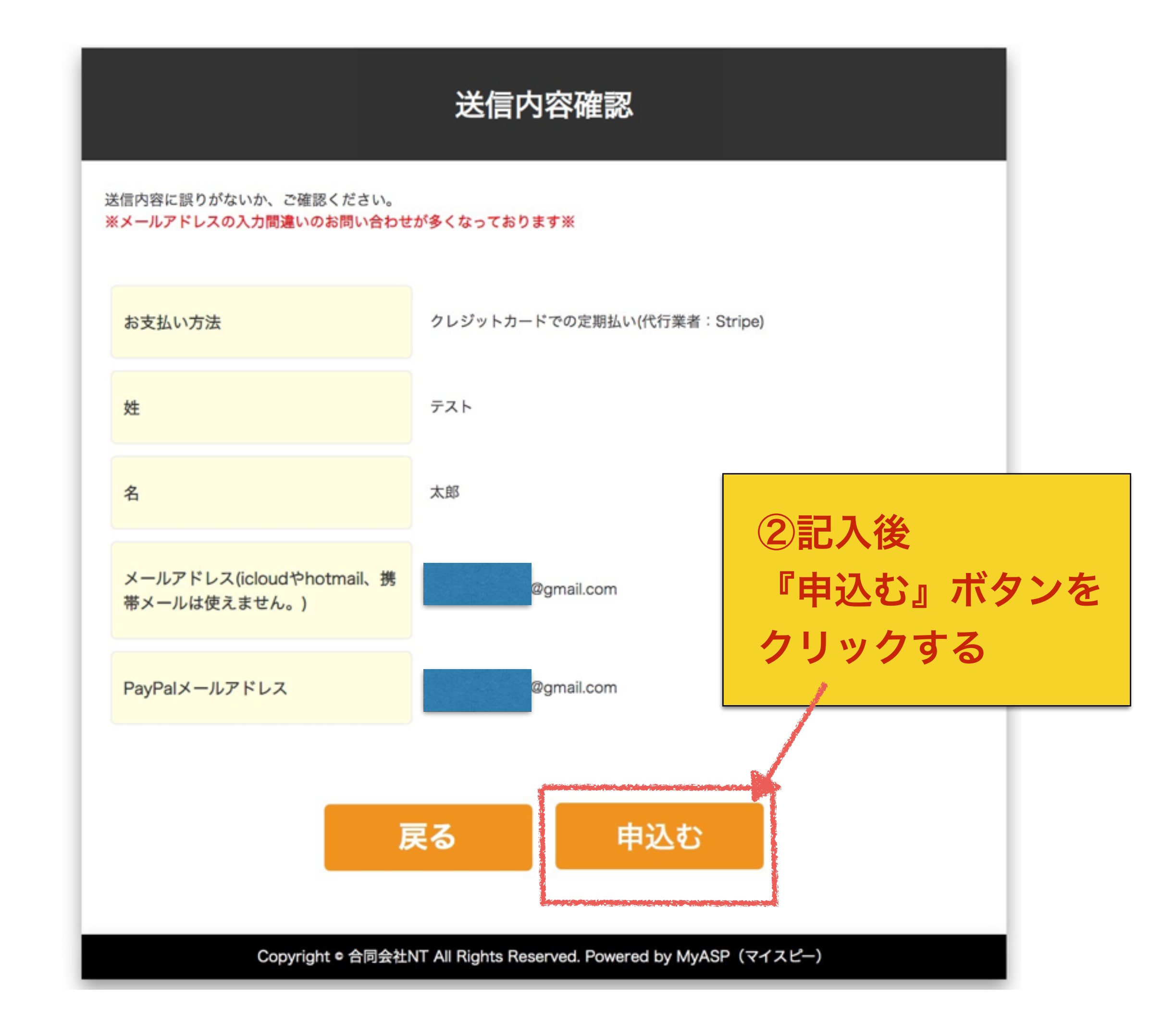

[Stripe決済の登録方法マニュアル]

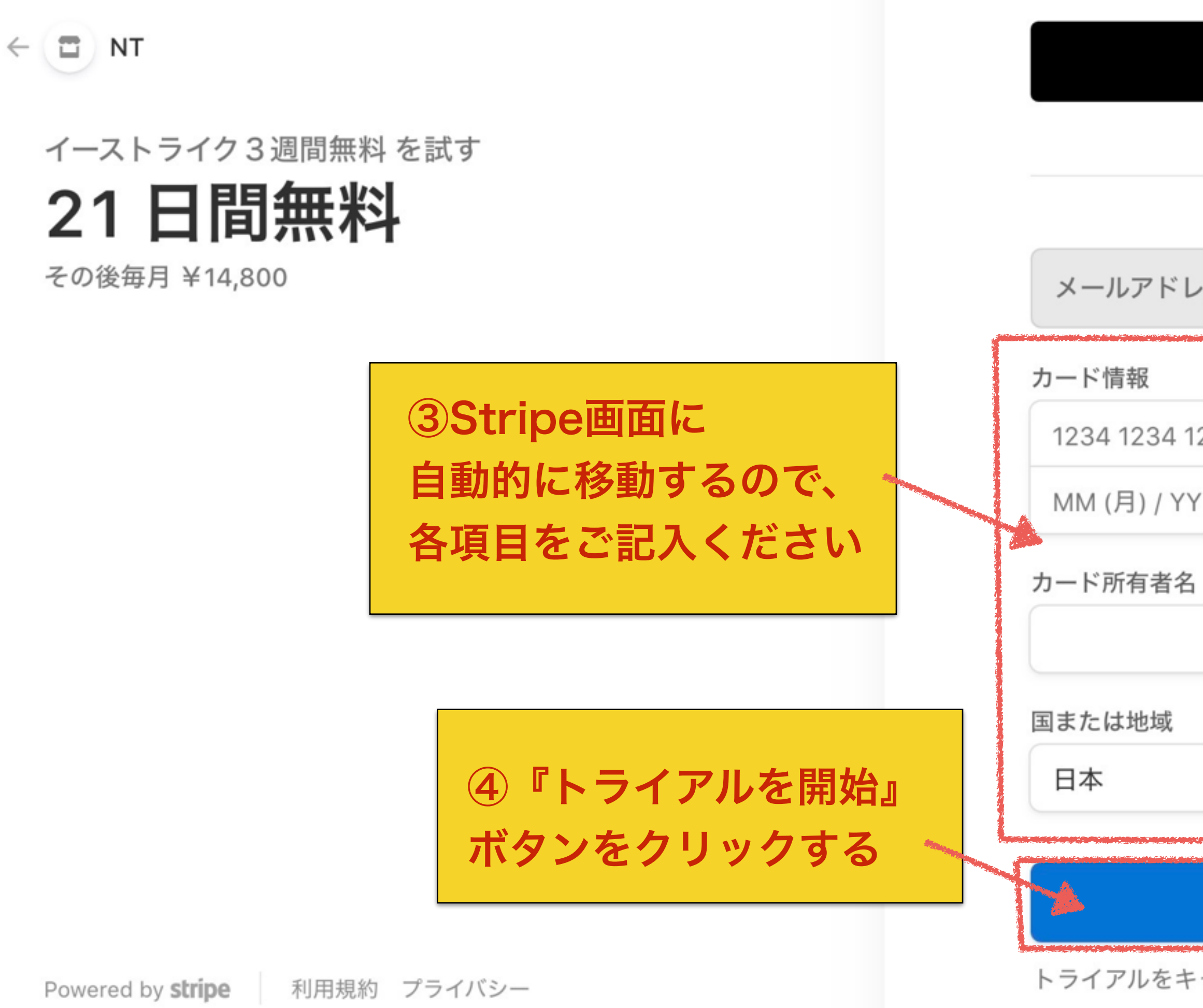

## G Pay

または支払の詳細を入力

| レス | suzukikeita74@gmail.com |  |
|----|-------------------------|--|
|    |                         |  |

|                              |         | ■ セキュア   |                |
|------------------------------|---------|----------|----------------|
| 1234 1234                    |         | VISA 🚺 📆 |                |
| Y (年)                        | CVC     | 3        |                |
| ,                            |         |          |                |
|                              |         |          |                |
|                              |         |          |                |
|                              |         | ~        |                |
|                              |         |          | ※登録日から21日間は無料に |
| トライアルを開始                     |         |          | なってますので、       |
| - ヤンセルしない場合は、2021年1月15日 以降、毎 |         |          | 重複課金はされないかと思いま |
| 月 ¥14,800 か                  | 請求されます。 |          | (もしされた場合は運営まで  |
|                              |         |          | ご連絡くださいませ)     |

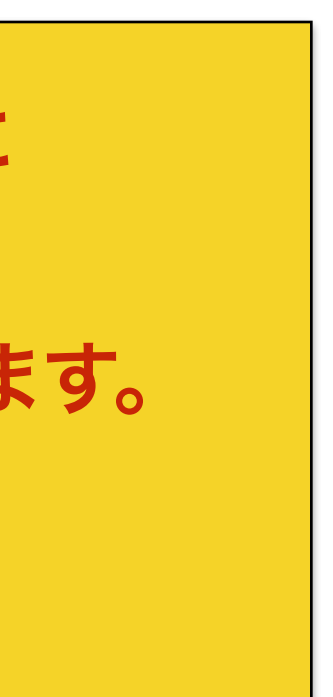

【Stripe決済の登録方法マニュアル】

⑤記入したメアド宛に 自動返信メールが 届いてます (迷惑メール内も ご確認お願いいたします) 🗶重要・保存】paypalからstripeへ変更ありがとうございます。

イーストライクサポートチーム <info@ntstrikes.xyz> To 自分 ▼

マニュアル作成用 太郎様

paypalからstripeへ変更ありがとうございます。

今回は決済方法の変更の為、新しくアカウントの新規発行は行いません。 既存でご使用頂いていますアカウントをそのままご使用ください。

1点修正のお願いです。

STRIPEに決済変更後、ツール内のライセンス設定も変更してください。 https://u17164552.ct.sendgrid.net/ls/click?upn=w31HSRWwX9-2BM65ipyRB9JMMh4bolBrMCZ6igavT6DBVreO5rzVkqbyMzlRS2hqlZc3v0\_sE zif1rP5RY7PkXyhbBKh0mGrDi5bqUHSoiNGiPdsVzMNSiV9H81plealg8VTa62kSbNdBUKvBwk5YzZXUePFv05ZXfQ VsLAWEoMNNpt6FOGXFJERHYqzmsoPMtJ3lU1HeLz88c-2BNN9Uz1zvfZ0-2FdQ3JB-2FDk1iuoHw51QRd29JyxoeA-2FCS3QZWrfLeQnjXbM1s027KJthKH1YhDbs1Zr-2By-2Bao32ymV-2F2pRHSoqf1wO4-3D STRIPEのライセンスに関しては上記マニュアルをご参照くださいませ。

尚、3週間無料期間がある為、料金の重複は発生しない予定ではありますが もし、重複期間があるようでしたらご連絡頂きますようよろしくお願い致します。 ご連絡先は、下記サポートにつきましてをご確認ください。

注文IDは以下のものになります

K8dEZUT4

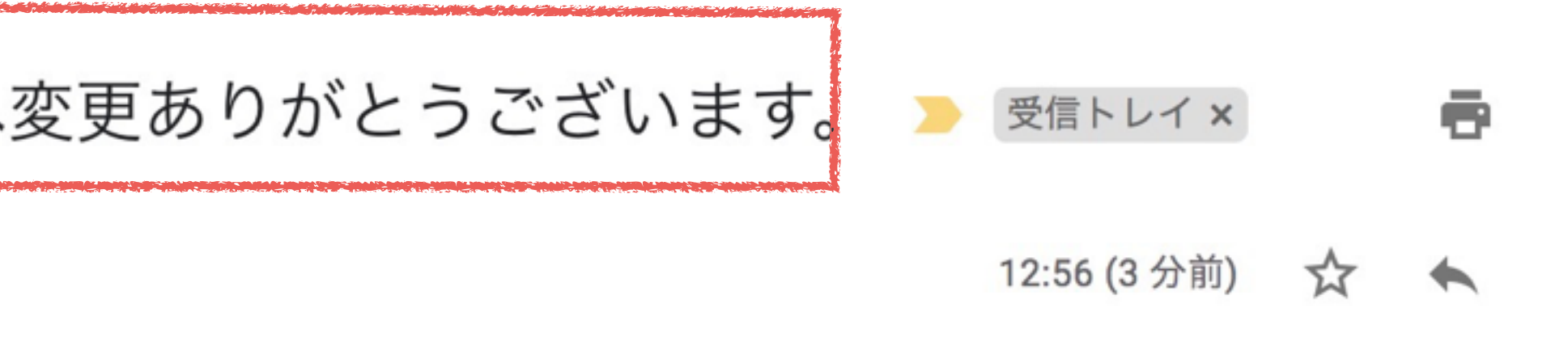

## ⑥メール本文内にあるURLをクリックする (Stripe変更後、ライセンス設定も 変更するためです)

『個人設定ID』は コチラにあります!

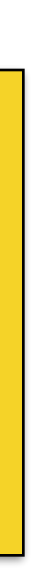